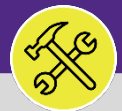

## SUPERVISOR FACILITIES CONNECT ACCESS AND HOME SCREEN

Provides guidance for logging into Facilities Connect Desktop and navigating the Home page.

#### ▼ GETTING STARTED

For the easiest access to Facilities Connect, click on the Facilities Connect icon located on the FM portal. You can also access Facilities Connect from the FM website, via the Facilities Connect option at the top of the screen.

#### **DIRECTIONS:**

| 4 | Access Facilities Connect t | hrough the S | Single Sign | On portal |
|---|-----------------------------|--------------|-------------|-----------|
|   |                             | 0            | 0 0         |           |

To login, enter your NetID and Password

|   | Northwestern<br>ONLINE PASSPORT                                                                  |  |
|---|--------------------------------------------------------------------------------------------------|--|
| 1 | NetID                                                                                            |  |
|   | Password<br>LOG IN                                                                               |  |
|   | Help with login problems<br>Status of Northwestern IT Services<br>© 2019 Northwestern University |  |

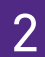

The Home screen will be your landing page upon log in:

| 🖃 Reminders - Tasks 🛛 🗨                            | My Active Tas   | ks                                         |         |                  |          |                   |                          | Job Cost Facilities Report                                                   | ts 🗖 🔻    |
|----------------------------------------------------|-----------------|--------------------------------------------|---------|------------------|----------|-------------------|--------------------------|------------------------------------------------------------------------------|-----------|
| ▶ Notices                                          | ∓ My Task Histo | A Wy Task History                          |         |                  |          |                   | Billed Labor Detail Repo | rt 🖻                                                                         |           |
| ▼ My Team's Tasks                                  | <u> </u>        |                                            |         |                  |          |                   |                          | Incurred Labor Detail Report in Provide Content Incurred Labor Detail Report |           |
| 137 - Unassigned Tasks 🖻                           | My Organizat    | ion's Active Tasks                         |         |                  |          |                   |                          | Work Order Audit Repor                                                       | t 🖻       |
| 370 - Overdue Tasks 🖻<br>0 - Tasks Due This Week 🖻 | ∓ Tasks On Hold | I For Parts                                |         |                  |          |                   |                          | 🕞 Job Cost User Reports                                                      |           |
| 370 - All Open Tasks 👩                             |                 |                                            |         |                  |          |                   | _                        |                                                                              |           |
| 344 - Over-Budget Tasks 🖻                          | Tasks on Hold   | for Resource                               | Deeveet |                  |          |                   |                          | Job Cost Summary and                                                         | Detail Re |
| 17 - Emergency Tasks 🔯                             | ! Task ID       | Task Name                                  | ID      | Request Class    | Priority | Requested By      | Buil                     |                                                                              |           |
| 0 - Callback Tasks 🖻                               | WT-             | CDDC - Lurie - Replace                     | SR-     | DDC -            | Medium   | Bochenek,Michael  | Lurie Re                 | O&M Reports                                                                  |           |
| 0 - Poor Satisfaction Tasks 🔯                      | 1047607         | ISO belimo                                 | 1008581 | Other/Exception  |          | Jason             |                          | All Tasks by Resource 👩                                                      |           |
| 350 - Active Requests For My                       | WT-             | WT-1056767 - Routine,                      |         | General Cleaning | Routine  |                   | Tarry Bu                 | Daily Work Orders Repo                                                       | rt 🖻      |
| <ul> <li>My Tasks</li> </ul>                       | 1056767         | Custodial Aramark 2020-                    |         |                  |          |                   |                          | EVCUST and CHCUST Op                                                         | pen Wor   |
| 33 - Overdue Tasks 🖻                               |                 | 2021                                       |         |                  |          |                   |                          | Time Entries Pending Ap                                                      | oproval ( |
| 0 - Tasks Due This Week 👩                          | WT-             | WT-1076171 - 1201                          | CC-     | Leak             | Routine  | Weyant, Jonathan  | 1201 Da                  | Campus Mapping 👩                                                             |           |
| 33 - My Open Tasks 🔞                               | 1076171         | 1202 (KITCHEN)                             | 1033811 |                  |          | Calvin            |                          |                                                                              |           |
| Create Unavailable Time 🖻                          | WT-             | WT-1080247 - Routine,                      | SR-     | Water            | Routine  | Morelan, Jack L   | Henry C                  |                                                                              |           |
| All Tasks 🔯                                        | 1080247         | Sports & Aquatic Cen,<br>Water Temperature | 1035156 | Temperature      |          |                   | Sports F                 |                                                                              |           |
| 🖂 Hanage Taska                                     | WT-             | CDDC - Lurie - SB001                       | SR-     | DDC -            | Medium   | Sihler, Alan      | Lurie Re                 |                                                                              |           |
| 🖃 Manage Tasks 🔤 💌                                 | 1082975         | Replace noisy poppet                       | 1037290 | Utner/Exception  |          | Christian         |                          |                                                                              |           |
| Koy Work Tack                                      | W1-             | W1-108/119 - TECH                          | 1020552 | Carpenter -      | Koutine  | Svenningsen, Glen | lechnol                  |                                                                              |           |

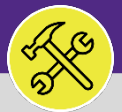

# Northwestern | FACILITIES CONNECT

#### **OPERATIONS & MAINTENANCE**

### SUPERVISOR FACILITIES CONNECT ACCESS AND HOME SCREEN

#### DIRECTIONS:

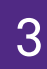

The **Home** screen contains five (5) major sections:

### 3a My Active Tasks

My Task History

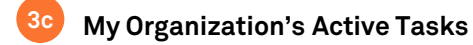

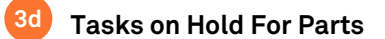

#### Tasks on Hold for Resource

| ■         | Northwestern   FACILITIES CONNECT                                                                                                    |                                  |                                                                                              |                           |                                                   |         |                                                         | (j)                   | 8                                                                                                    |   |
|-----------|----------------------------------------------------------------------------------------------------|----------------------------------|----------------------------------------------------------------------------------------------|---------------------------|---------------------------------------------------|---------|---------------------------------------------------------|-----------------------|----------------------------------------------------------------------------------------------------|---|
| G C C X X | Home<br>Reminders - Tasks<br>Notices<br>My Team's Tasks<br>137 - Unassigned T<br>370 - Overdue Tasks<br>0 - Tasks Due This Work B<br>My Organization's Active Tasks |                                  |                                                                                              |                           |                                                   |         | دی ہے ۔<br>Bi<br>In<br>W<br>ک                           |                       | My Bookmarks<br>Job Cost Facilities Reports<br>Billed Labor Detail Report 6<br>Incurred Labor Detail Report 6<br>Work Order Audit Report 6<br>Job Cost User Reports | 4 |
| ≏         | 370 - All Open Task 30<br>344 - Over-Budget To 4<br>17 - Emergency Task<br>0 - Callback Tasks 30<br>0 - Poor Satisfaction Tasks 50<br>350 - Active Requests For My  | Tasks     Tasks                  | On Hold For Parts                                                                            | æ                         |                                                   |         |                                                         | <u>וו</u><br>גפ<br>אנ | Job Cost Summary and Detail Rep                                                                                                    | l |
|           | <ul> <li>My Tasks</li> <li>33 - Overdue Tasks </li> <li>0 - Tasks Due This Week </li> <li>33 - My Open Tasks </li> </ul>                                            | WT-<br>1076171                   | Custodial Aramark 2020-<br>2021<br>WT-1076171 - 1201<br>DAVIS LEAK IN ROOM<br>1202 (KITCHEN) | CC-<br>1033811            | Leak                                              | Routine | Weyant,Jonathan<br>Calvin                               | 1201 Da               | EVCUST and CHCUST Open Work  <br>Time Entries Pending Approval 🗃<br>Campus Mapping 🛐                                                                                |   |
|           | Create Unavailable Time 🖬<br>All Tasks 🔞                                                                                                    | WT-<br>1080247                   | WT-1080247 - Routine,<br>Sports & Aquatic Cen,<br>Water Temperature                          | SR-<br>1035156            | Water<br>Temperature                              | Routine | Morelan, Jack L                                         | Henry C<br>Sports F   |                                                                                                    |   |
|           | 📄 Manage Tasks 🛛 🔍 🗮                                                                                                    | WT-<br>1082975<br>WT-<br>1087119 | WT-1087119 - TECH<br>EB65 MOLD ON CEILING                                                    | 1037290<br>CC-<br>1039552 | Other/Exception<br>Carpenter -<br>Other/Exception | Routine | Sinter, Atan<br>Christian<br>Svenningsen, Glen<br>Steve | Technol<br>Instit     |                                                                                                    | • |